# Как зарегистрироваться для участия в Диктанте

- На первом экране сайта Диктанта <u>https://dictant.admhmao.ru/</u> нажмите на кнопку «Принять участие». Для разных категорий участников предсумотрена
  - отдельная кнопка.
- 2. Вы перешли на страницу Конкурса на портале «Команда Югры».

Нажмите на кнопку «Отликнуться».

- 3. В появившемся окне авторизации:
  - если Вы уже зарегистрированы на портале, введите логин (почту) и пароль
  - если Вы еще не зарегистрированы на Портале, нажмите на ссылку «зарегистрируйтесь»

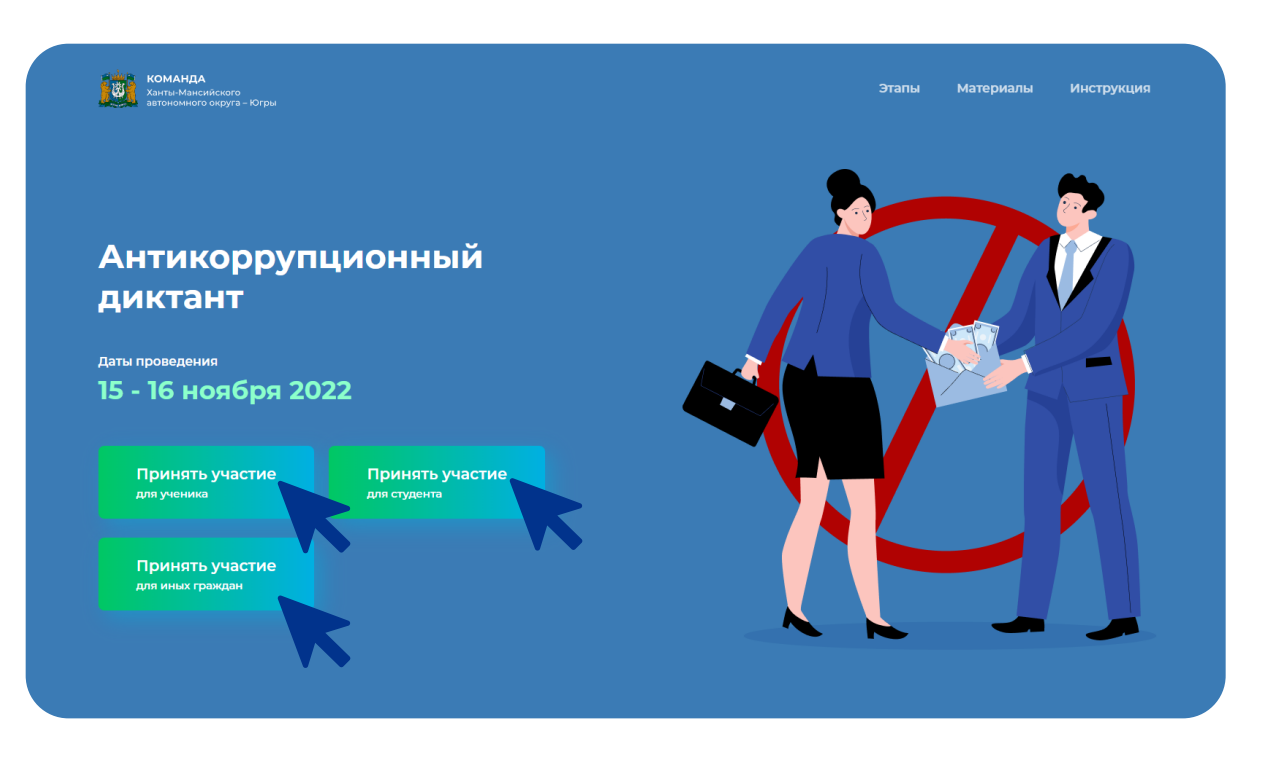

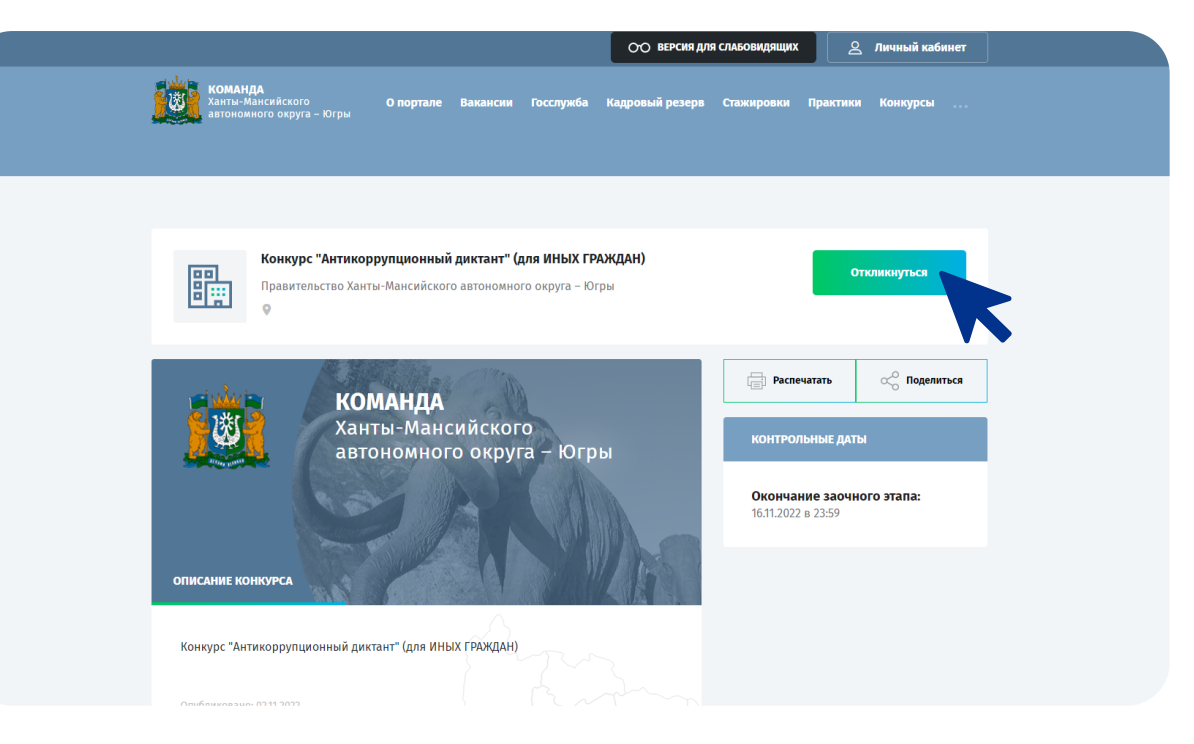

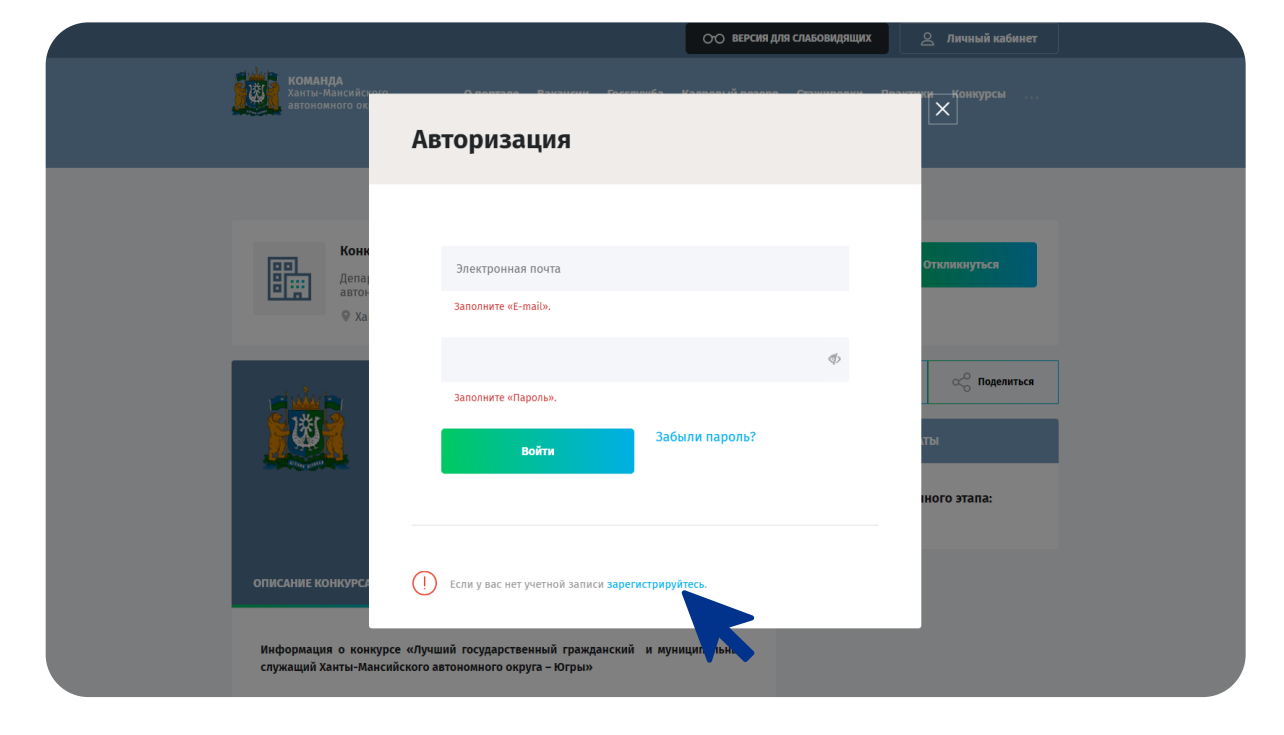

- 4. Для регистрации на Портале заполните поля:
  - имя
  - фамилия
  - отчество
  - электронная почта
  - пароль

Проставьте галочку и нажмите на кнопку «Регистрация».

5. На указанный почтовый ящик будет отправлен код. Введите код в поле, которое видите на экране.

Этап регистрации завершен.

- 6. Перейти к авторизации можно двумя способами:
  - нажмите на кнопку «Войти в кабинет»
  - или нажмите на «Авторизация»

| Регистрация                                                                                                    | Авторизация<br>Регистрация<br>Востановления постила                                    |
|----------------------------------------------------------------------------------------------------|----------------------------------------------------------------------------------------|
| Иван                                                                                                    | осстановление доступа                                                                  |
| Петров                                                                                                    |                                                                                        |
| Васильевич                                                                                                    |                                                                                        |
| petroviv@yandex.ru                                                                                                    |                                                                                        |
|                                                                                                    | Пароль должен содержать<br>только латинские буквы и<br>цифры                           |
|                                                                                                    | Повторите пароль. Значение<br>этого поля дояжно совядать с<br>введённы выше значением. |
| Регистрируясь, вы принимаете условия Пользовате<br>использованию информационной системы «Команда<br>персональных данных при реализации кадрового про | ельского соглашения по<br>ельстры» и Политики обработки<br>зоекта «Команда Югры»       |
| Регистрация                                                                                                    | Войти в кабинет                                                                        |
|                                                                                                    |                                                                                        |
|                                                                                                    |                                                                                        |

| Регистрация                                                                       |                                                                                                    | Авторизация<br>Регистрация<br>Восстановление доступа |
|-----------------------------------------------------------------------------------|----------------------------------------------------------------------------------------------------|------------------------------------------------------|
| Иван                                                                              |                                                                                                    |                                                      |
| Петров                                                                            |                                                                                                    |                                                      |
| Васильевич                                                                        | Подтвердите адрес электронной почты.                                                                                                    | ×                                                    |
| petroviv@yandex.ru                                                                | На указанный почтовый ящик было выслано письмо с кодом<br>подтверждения. Для продолжения работы с личный кабинет<br>пожалуйста, введите полученный код.      | а<br>том,                                            |
|                                                                                   |                                                                                                    |                                                      |
|                                                                                   | Не получили письмо с кодом?<br>Отправить новый код.                                                                                                    |                                                      |
| Регистрируясь, вы приним<br>использованию информацию<br>персональных данных при р | аете условия <b>Пользовательского соглашения</b> по<br>инюй системы «Команда Югры» и <u>Политики обработки</u><br>гализации кадрового проекта «Команда Югры» |                                                      |
|                                                                                   |                                                                                                    |                                                      |
| Регистрация                                                                       | Войти в кабинет                                                                                                    |                                                      |

| гистрация                                                                                                    |                                                                                            | Авторизация<br>Регистрация<br>Восстановление да и |
|----------------------------------------------------------------------------------------------------|--------------------------------------------------------------------------------------------|---------------------------------------------------|
| Иван                                                                                                    |                                                                                            |                                                   |
| Петров                                                                                                    |                                                                                            |                                                   |
| Васильевич                                                                                                    |                                                                                            |                                                   |
| petroviv@yandex.ru                                                                                                    |                                                                                            |                                                   |
|                                                                                                    | Пароль должен содержать<br>только латинские буквы и<br>цифры                               |                                                   |
|                                                                                                    | Повторите пароль. Значение<br>этого поля должно совпадать с<br>введённым выше значением.   |                                                   |
| Регистрируясь, вы принимаете условия Пользователли<br>использованию информационной системы «Команда К<br>персональных данных при реализации кадрового прое | <mark>ского соглашения</mark> по<br>гры» и <b>Политики обработки</b><br>кта «Команда Югры» |                                                   |
| Регистрация                                                                                                    | Войти в кабинет                                                                            |                                                   |
|                                                                                                    |                                                                                            |                                                   |

- 7. В появившемся окне авторизации **введите логин** (почту) и пароль, которые Вы указывали при регистрации.
  - Этап авторизации завершен.

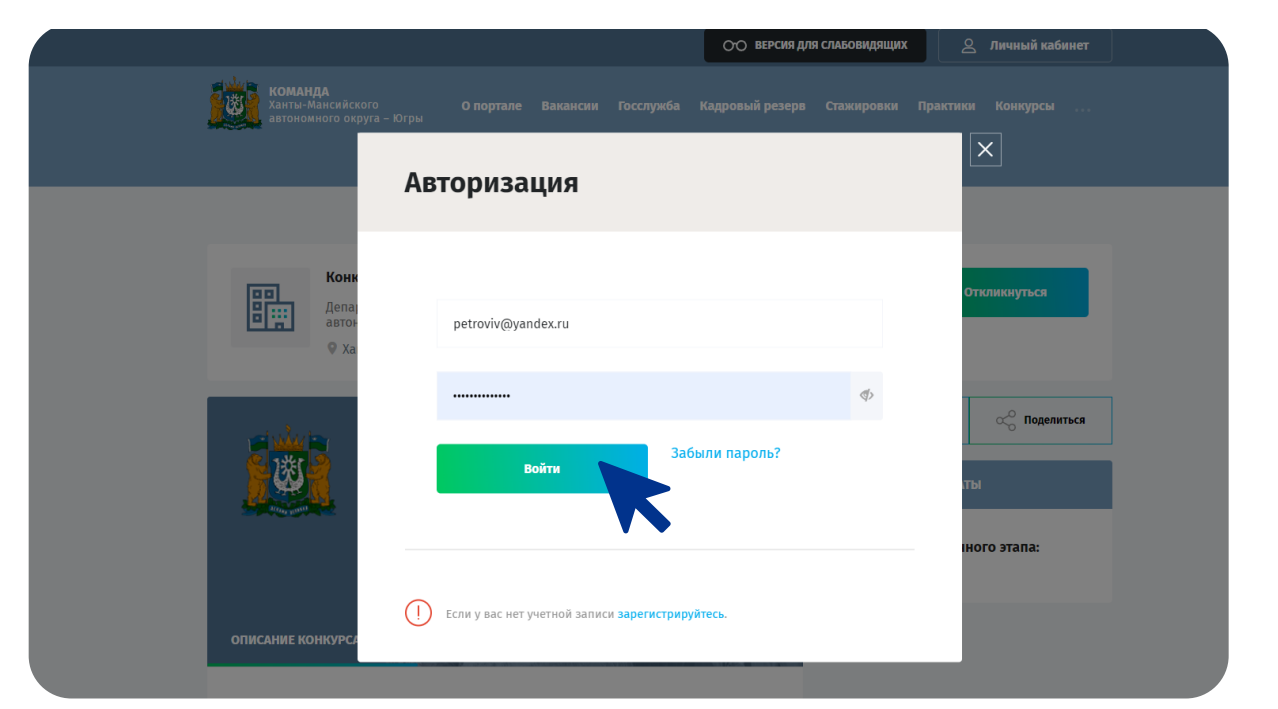

8. Вы вошли в личный кабинет.

Заполните недостающие данные (все поля обязательны для заполнения):

- телефон
- в разделе «Личные данные»:
  - город
  - пол
  - дату рождения
  - СНИЛС
  - серию и номер паспорта
- в разделе «Место работы»:
  - в поле «Тип организации» выберите подходящий вариант. Если Вы выбрали тип «Другое», появится возможность заполнить следующее поле вручную
  - в поле «Наименование организации» укажите организацию
  - в поле «Должность» укажите должность вместе со структурным подразделением

Нажмите на кнопку «Сохранить». Личный кабинет создан.

9. В разделе «Список моих анкет» нажмите кнопку «Добавить анкету».

В выпадающем списке выберите анкету соответствующей категории и нажмите на кнопку «Создать резюме».

Предусмотрены анкеты для категорий:

- ученики
- студенты
- иные граждане
- 10. Заполните все поля на вкладке «Данные

#### кандидата»:

- возраст
- ФИО
- телефон

Анкета создана.

| Мои личные данные                                                                                                    | Мои данные                                                                                                    |
|----------------------------------------------------------------------------------------------------|----------------------------------------------------------------------------------------------------|
| Петров Иван Васильевич<br>Мужчина, 23 года, дата рождения 12 октября 1999 г.                                                                                                    | Мои отклики<br>Мои конкурсы<br>Уведомления<br>Обучение СЛО                                                             |
| Телефон         E-mail           7(967) 654-3210         petroviv@yandex.ru           If Я согласен получать рассылку на почту от "Команды Югры"         Я даю свое согласие на обработку моих персональных данных в соответствии с Федеральным законом от 27.07.2006 N 152-ФЗ "О персональных данных" | Соучение сдо<br>Кабинет сотрудника<br>• План развития<br>• Обучение<br>• Карьера<br>Инструкция по заполнению<br>анкеты |
| Сохранить<br>Личные данные +                                                                                                    | Выход                                                                                                    |
| место работы +<br>статус лидера россни (рет/черновик) +                                                                                                    | Возникли<br>вопросы?<br>Будем рады ответить на<br>все имеющиеся у Вас<br>вопросы по адресу:<br>https://t.me/techslygba |
|                                                                                                    |                                                                                                    |
| ООО "Ромяшка"<br>Укажите должность<br>консультант отдела статистики<br>Сохранить                                                                                                    |                                                                                                    |
| СТАТУС ЛИДБРА РОССИИ (НЕТ/ЧЕРНОВИ) +                                                                                                    |                                                                                                    |

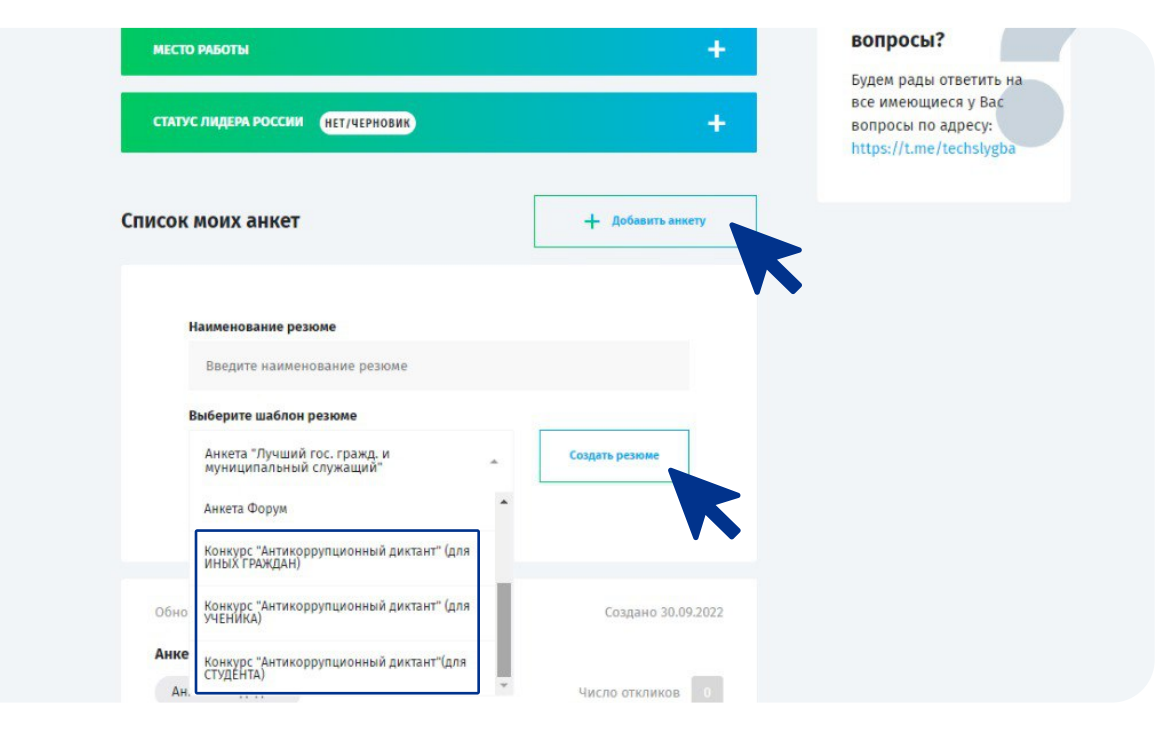

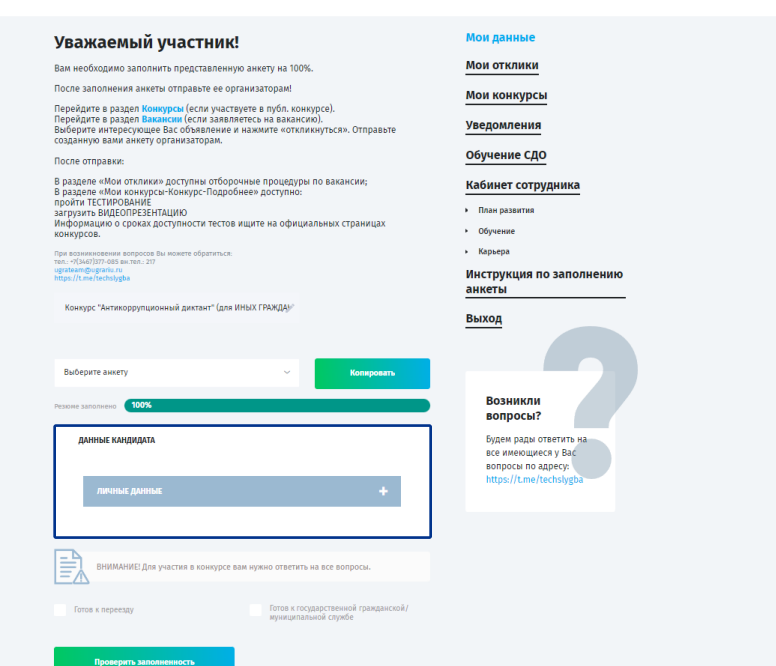

 Вернитесь на страницу Конкурса <u>https://dictant.admhmao.ru/</u> и нажмите на соответствующую кнопку «Принять участие».

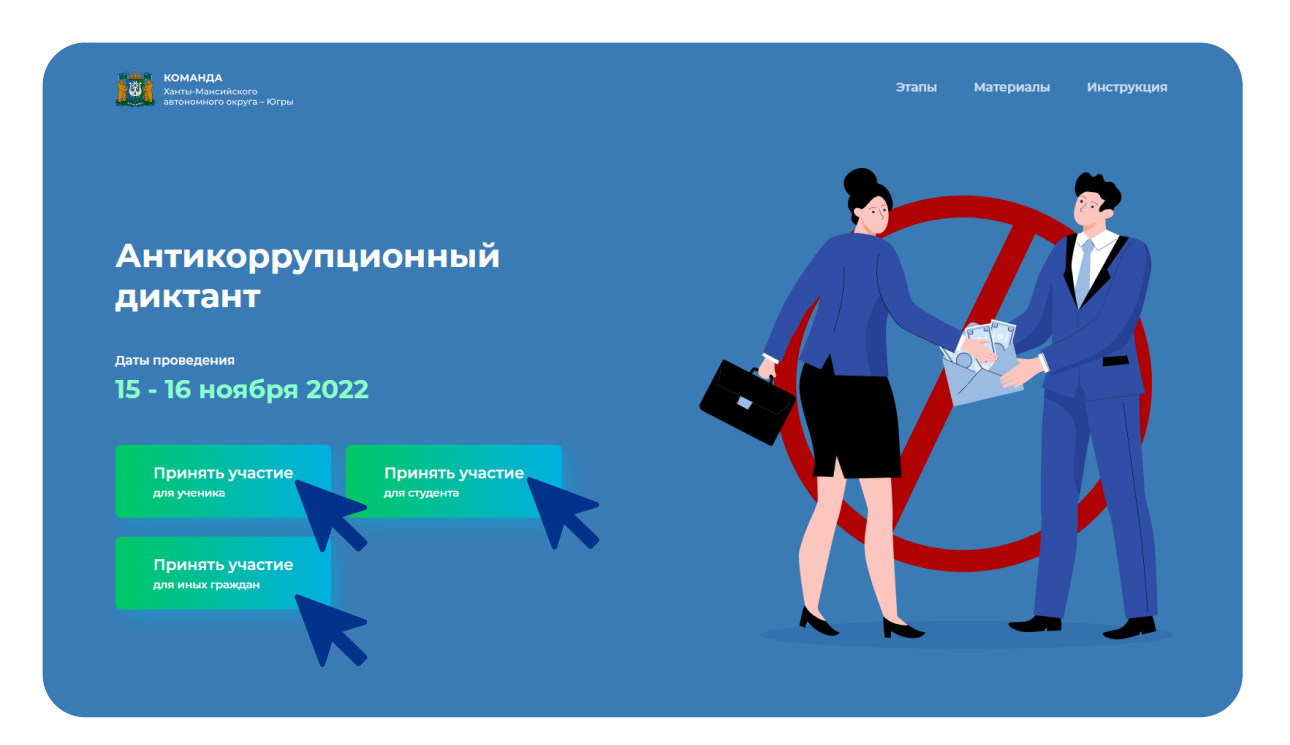

12. На странице Конкурса на портале «Команда Югры» нажмите на кнопку «Отликнуться».
В появившемся окне выберите резюме для отклика и нажмите на кнопку «Отправить».

Ваша анкета отправлена.

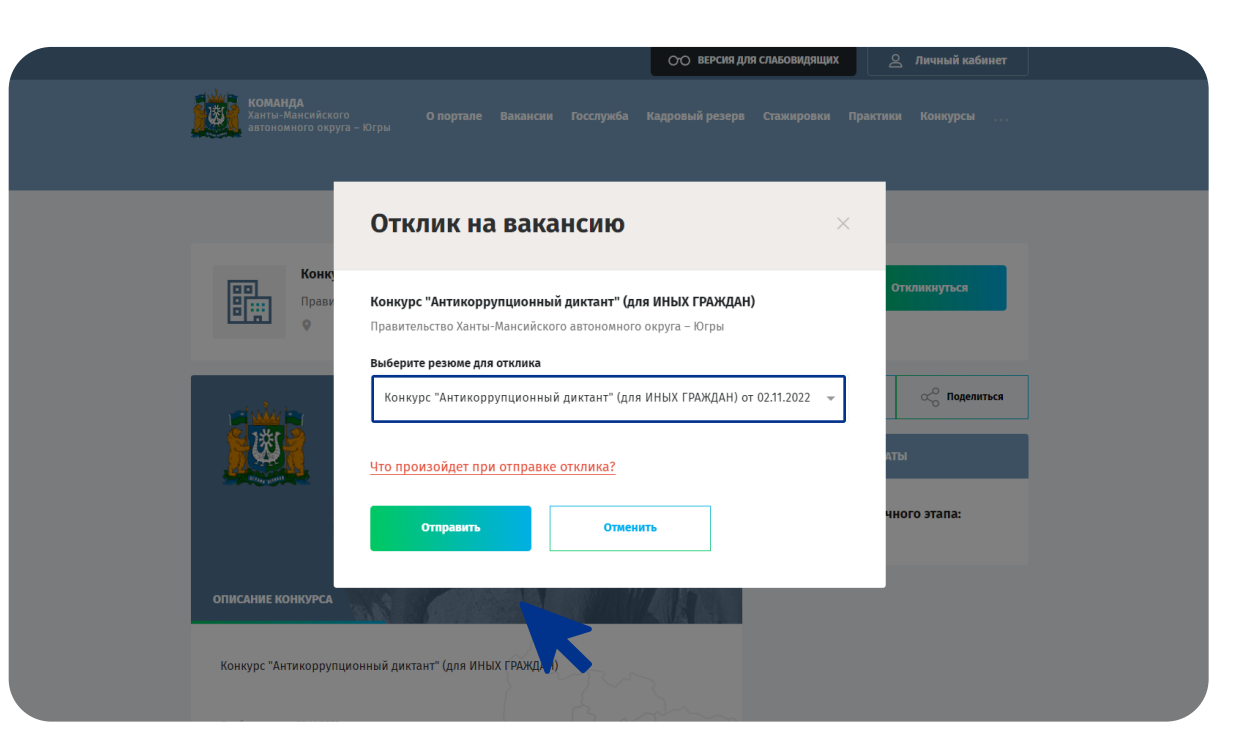

## Контакты для связи

#### Чеканов Роман Юрьевич

| Телефон | (3467) 360-186 | вн. тел.: 1717 |
|---------|----------------|----------------|
|         |                |                |

#### Техническая поддержка

| Телефон  | (3467) 377-085          | вн. тел.: 217 |
|----------|-------------------------|---------------|
| E-mail   | ugrateam@ugr            | ariu.ru       |
| Telegram | https://t.me/techslygba |               |

### Дюбина Наталья Константиновна

| Телефон | (3467) 377-083 | вн. тел.: 21 |
|---------|----------------|--------------|
| E-mail  | n_dyubina@ug   | rariu.ru     |

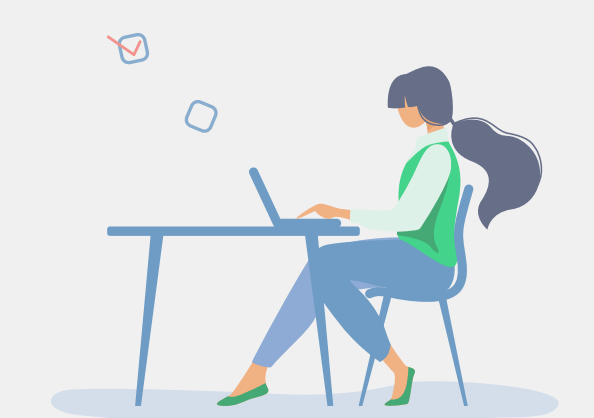